# Solucione problemas e recupere interconexões de estrutura 6400 Series presas no prompt do carregador

### Contents

Introdução Pré-requisitos Requisitos Componentes Utilizados Informações de Apoio Problema: o interconector de estrutura 6400 Series é reinicializado e fica preso no prompt do carregador Solução Informações Relacionadas

# Introdução

Este documento descreve como recuperar um 6400 Series Fabric Interconnect (FI) do prompt do carregador quando você tiver imagens não utilizáveis no FI.

# **Pré-requisitos**

### Requisitos

A Cisco recomenda que você tenha conhecimento destes tópicos:

- Cisco Unified Computing System Manager (UCSM)
- Interconexões de estrutura 6400 Series
- Interface da linha de comando (CLI)

### **Componentes Utilizados**

As informações neste documento são baseadas nas interconexões de estrutura 6400 Series.

As informações neste documento foram criadas a partir de dispositivos em um ambiente de laboratório específico. Todos os dispositivos utilizados neste documento foram iniciados com uma configuração (padrão) inicial. Se a rede estiver ativa, certifique-se de que você entenda o impacto potencial de qualquer comando.

### Informações de Apoio

- Você pode executar essas etapas quando ambas ou qualquer interconexão de estrutura ficam inativas durante a atualização do firmware, são reinicializadas e ficam presas no prompt do carregador e você não tem imagens em funcionamento na interconexão de estrutura.
- A solução neste documento requer uma unidade USB (Universal Serial Bus) carregada com os arquivos necessários e um cabo de console fisicamente inserido do FI para um computador.
- Outros métodos, como TFTP, podem ser usados para transferir os arquivos para o FI; no entanto, isso

requer uma conexão de rede em funcionamento entre a porta FI MGMT e o servidor TFTP.

- O USB deve ser formatado com o sistema de arquivos File Allocation Table (FAT).
- Uma ferramenta de extração como 7-Zip ou WinRAR é necessária para extrair os binários dos arquivos de infraestrutura do UCS.

# Problema: o interconector de estrutura 6400 Series é reinicializado e fica preso no prompt do carregador

Isso é mais comumente visto quando o FI fica inativo durante uma atualização de firmware, é reinicializado e fica preso no prompt do carregador. Alguns outros cenários em que você pode encontrar o prompt do carregador são quando ocorrem interrupções inesperadas de energia ou problemas graves no sistema de arquivos.

# Solução

Restaure o sistema de arquivos 6400 FI com as imagens no USB e uma conexão direta de console. Transfira e ative os arquivos recém-instalados no FI, configure o FI conforme necessário e confirme se ele não inicializa mais no prompt do carregador.

**Cuidado**: este artigo deve ser usado somente quando o FI não for recuperável de nenhuma outra forma e não puder ser inicializado. Entre em contato com o TAC da Cisco se não tiver certeza por algum motivo.

Etapa 1. Inicie um navegador e navegue até a seção de software no site da Cisco. Faça o download do UCS Infrastructure Software Bundle versão para 6400 Series FI. No exemplo mostrado na imagem, a versão 4.2(2c) Um pacote é usado.

# Software Download

| CSearch                                 |        | UCS Infrastructure and UCS Manag                                                                                              | ger Softw                         |
|-----------------------------------------|--------|----------------------------------------------------------------------------------------------------|-----------------------------------|
| Expand All Collaps<br>Suggested Release | ie All | Release 4.2(2c)                                                                                                    | Related Links<br>Release Note for |
| 4.2(2c) 😒                               |        |                                                                                                    |                                   |
| 4.1(3j) 🔿                               |        | File Information                                                                                                    | Release Date                      |
| 4.0(4n) 🧿                               |        | The UCS Infrastructure Software Bundle contains: - NX-OS<br>software for the UCS 6332 Fabric Interconnects - Firmware for the | 19-Sep-2022                       |
| Latest Release                          | ~      | fabric extenders and I/O modules - UCS Manager - Chassis<br>Management Controller - UCSM Capability Catalog.                  |                                   |
| 4.2(2d)                                 |        | ucs-6300-k9-bundle-infra.4.2.2c.A.bin                                                                                         |                                   |
| 4.1(3j) <mark>O</mark>                  |        | The UCS Infrastructure Software Bundle contains: - NX-OS software for the UCS 6454 Fabric Interconnects - Firmware for the    | 19-Sep-2022                       |
| 4.0(4n) <mark>O</mark>                  |        | fabric extenders and I/O modules - UCS Manager - Chassis                                                                      |                                   |
| 3.2(3p)                                 |        | Management Controller - UCSM Capability Catalog.                                                                              |                                   |

Etapa 2. Clique com o botão direito do mouse na UCS Infrastructure Software Bundle e selecione Extract Files.

**Observação**: esta etapa exige que você tenha uma ferramenta de extração como 7-Zip, WinRAR e assim por diante.

|                                       | ~  | Ü       | ,O Search | NUCS Inf | rastructure Software                                                 |              |                                                   |
|---------------------------------------|----|---------|-----------|----------|----------------------------------------------------------------------|--------------|---------------------------------------------------|
| Name                                  | Da | te mod  | fied      |          | Туре                                                                 | Size         |                                                   |
| ucs-6400-k9-bundle-infra.4.2.2c.A.bin | 12 | /2/2022 | 8:56 PM   |          | BIN File                                                             | 2.490.820 KB | 3                                                 |
|                                       |    |         |           | 0        | Open with<br>Share with Skype<br>Move to OneDrive                    |              |                                                   |
|                                       |    |         |           |          | 7-Zip                                                                | >            | Open archive                                      |
|                                       |    |         |           | -        | Edit with Notepad++                                                  |              | Open archive                                      |
|                                       |    |         |           | B        | Share                                                                |              | Extract files                                     |
|                                       |    |         |           | ₽        | Give access to<br>Cisco Secure Endpoint<br>Restore previous versions | >            | Extract Here<br>Extract to "ucs-6<br>Test archive |
|                                       |    |         |           |          | Send to                                                              | >            | Compress and e                                    |
|                                       |    |         |           |          | Cut<br>Copy                                                          |              | Add to "ucs-640<br>Compress to "uc                |
|                                       |    |         |           |          | Create shortcut<br>Delete                                            |              | Add to "ucs-640<br>Compress to "uc                |
|                                       |    |         |           |          | Rename                                                               |              | CRC SHA                                           |

Etapa 3. Clique duas vezes no arquivo UCS Infrastructure Software Bundle pasta.

| <ul> <li>← → · · ↑ • Oow &gt; UCS Infrastructure Softwa &gt; · · O</li> <li>&gt; Name</li> <li>Date modified</li> <li>Type</li> <li>Size</li> <li>Date modified</li> <li>Type</li> <li>Size</li> <li>Date modified</li> <li>Type</li> <li>Size</li> <li>Date modified</li> <li>Type</li> <li>Size</li> <li>Size</li> <li>Date modified</li> <li>Type</li> <li>Size</li> <li>Size</li> <li>Date modified</li> <li>Type</li> <li>Size</li> <li>Date modified</li> <li>Type</li> <li>Size</li> <li>Date modified</li> <li>Type</li> <li>Size</li> <li>Size</li> <li>Date modified</li> <li>Type</li> <li>Size</li> <li>Size</li> <li>Date modified</li> <li>Type</li> <li>Size</li> <li>Size</li> <li>Date modified</li> <li>Type</li> <li>Size</li> <li>Date modified</li> <li>Type</li> <li>Size</li> <li>Size</li> <li>Date modified</li> <li>Type</li> <li>Size</li> <li>Size</li> <li>Date modified</li> <li>Type</li> <li>Size</li> <li>Size</li>     &lt;</ul> | I I I UCS Infrastructure Software<br>File Home Share View                                            |                                        |                                    |              |  |
|----------------------------------------------------------------------------------------------------|----------------------------------------------------------------------------------------------------|----------------------------------------|------------------------------------|--------------|--|
| Name     Uccs-6400-k9-bundle-infra.4.2.2c.A     12/4/2022 1:43 PM   File folder      12/2/2022 8:56 PM   BIN File 2,490,820 KB                                                                                                    | $\leftarrow \rightarrow \checkmark \uparrow \stackrel{>}{=} \circ$ Dow > UCS Infrastructure Softwa > | ~ U >                                  | Search UCS Infrastructure Software | e            |  |
| Image: Uccs-6400-k9-bundle-infra.4.2.2c.A.bin       12/4/2022 1:43 PM       File folder         Image: Uccs-6400-k9-bundle-infra.4.2.2c.A.bin       12/2/2022 8:56 PM       BIN File       2,490,820 KB         Image: Uccs-6400-k9-bundle-infra.4.2.2c.A.bin       12/2/2022 8:56 PM       BIN File       2,490,820 KB                                                                                                    | Name                                                                                                 | Date modified                          | Туре                               | Size         |  |
|                                                                                                    | ucs-6400-k9-bundle-infra.4.2.2c.A.bin                                                                | 12/4/2022 1:43 PM<br>12/2/2022 8:56 PM | File folder<br>BIN File            | 2,490,820 KB |  |
|                                                                                                    |                                                                                                    |                                        |                                    |              |  |
|                                                                                                    |                                                                                                    |                                        |                                    |              |  |
|                                                                                                    |                                                                                                    |                                        |                                    |              |  |
|                                                                                                    | > <mark>.</mark>                                                                                     |                                        |                                    |              |  |
|                                                                                                    | > <b>•</b> •                                                                                         |                                        |                                    |              |  |
|                                                                                                    | · 3'                                                                                                 |                                        |                                    |              |  |
|                                                                                                    | >                                                                                                    |                                        |                                    |              |  |
|                                                                                                    | > 4                                                                                                  |                                        |                                    |              |  |

Etapa 4. Clique com o botão direito do mouse na UCS Infrastructure Software Bundle dentro da pasta e selecione Extract Files.

| → Y ↑ 🧵 « UCS I > ucs-6400-k9-bundle-infra.4.2 | v U P             | Search ucs                 | 6400-k9-bundle-infra.4.2                                | .2c.A |                                                                                         |
|------------------------------------------------|-------------------|----------------------------|---------------------------------------------------------|-------|-----------------------------------------------------------------------------------------|
| A Name                                         | Date modified     |                            | Туре                                                    | Siz   | e                                                                                       |
| ucs-6400-k9-bundle-infra.4.2.2c.A              | 9/18/2022 3:46 AM | Ope<br>Shar<br>Mov<br>7-Zi | n with<br>e with Skype<br>e to OneDrive<br>p            | >     | Open archive                                                                            |
|                                                |                   | e Edit                     | with Notepad++<br>e                                     | Ē     | Open archive<br>Extract files                                                           |
|                                                |                   | Give<br>Cisco<br>Rest      | access to<br>o Secure Endpoint<br>ore previous versions | >     | Extract Here<br>Extract to "ucs-6400-k9-bundle-infra.4<br>Test archive                  |
|                                                |                   | Send                       | i to                                                    | >     | Add to archive<br>Compress and email                                                    |
|                                                |                   | Cut<br>Cop                 | y                                                       |       | Add to "ucs-6400-k9-bundle-infra.4.2.<br>Compress to "ucs-6400-k9-bundle-inf            |
|                                                |                   | Crea<br>Dele<br>Rena       | ite shortcut<br>ite<br>ame                              |       | Add to "ucs-6400-k9-bundle-infra.4.2.<br>Compress to "ucs-6400-k9-bundle-inf<br>CRC SHA |
| ×                                              |                   | Prop                       | oerties                                                 | T     |                                                                                         |

Etapa 5. Clique duas vezes na pasta recém-extraída. Navegue até isan > plugin\_img e copie os arquivos do sistema e do gerenciador para o seu USB.

| Name                                | Date modified  |    | Туре     | Size       |  |
|-------------------------------------|----------------|----|----------|------------|--|
| uce-2200-6400.4.2.2c bin            | 0/10/2022 2-46 | AM | DIN Eile | 27.077 VD  |  |
| ucs-2400-6400.4.2.2c.bin            | 9/18/2022 3:46 | AM | BIN File | 328 167 KB |  |
| ucs-2500-6400.4.2.2c.bin            | 9/18/2022 3:46 | AM | BIN File | 385.371 KB |  |
| ucs-6400-k9-system.9.3.5.142.2c.bin | 9/18/2022 3:46 | AM | BIN File | 1,021,897  |  |
| ucs-manager-k9.4.2.2c.bin           | 9/18/2022 3:46 | AM | BIN File | 718,247 KB |  |
|                                     |                |    |          |            |  |
|                                     |                |    |          |            |  |

Etapa 6. Conecte diretamente um cabo de console e insira o USB no FI. Abra um emulador de terminal e reinicialize o switch quando ele começar a ser ligado e continue a pressionar CtrI-C para entrar no prompt do carregador.

**Dica**: se você vir qualquer tipo de imagem tentando carregar ou o FI travar, provavelmente perdeu o carregador. Desligue e ligue o FI e pressione continuamente Ctrl-C imediatamente após ligá-lo.

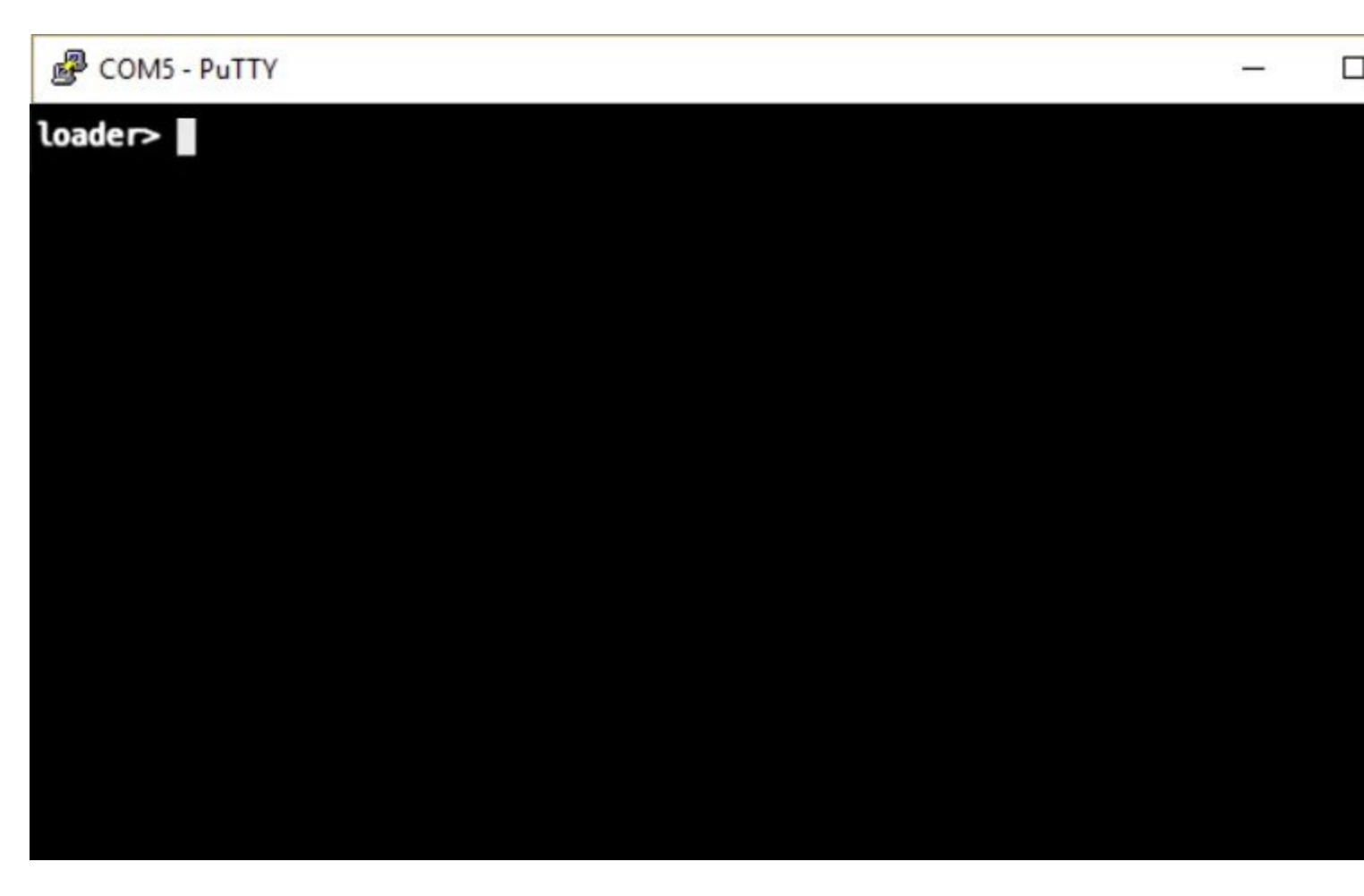

Passo 7. Execute o comando para entrar no modo de recuperação no prompt do carregador.

<#root>

loader >

cmdline recoverymode=1

Etapa 8. Inicialize a imagem do sistema usando o USB inserido fisicamente.

<#root>

loader>

boot usb1:ucs-6400-k9-system.9.3.5.142.2c.bin

Etapa 9. Execute o comando start para inserir bash e, em seguida, mount para exibir as partições.

<#root>

switch(boot)#

start

bash-4.2#

mount | egrep "sda|mtdblock"

/dev/sda8 on /opt type ext4 /dev/sda9 on /workspace type ext4 /dev/sda10 on /spare type ext4 /dev/sda5 on /mnt/cfg/0 type ext3 /dev/sda6 on /mnt/cfg/1 type ext3 /dev/sda3 on /mnt/pss type ext3 /dev/sda4 on /bootflash type ext3 /dev/sda7 on /logflash type ext3 /dev/mtdblock4 on /opt/db/nvram type ext2

**Observação**: em algumas situações, você pode ver mtdblock0 em vez de mtdblock4. Nesse caso, certifique-se de desmontar mtdblock0 na Etapa 10.

Etapa 10. Execute o comando umount para todas as partições presentes individualmente.

<#root> bash-4.2# umount /dev/sda3 bash-4.2# umount /dev/sda4 bash-4.2# umount /dev/sda5 bash-4.2# umount /dev/sda6 bash-4.2# umount /dev/sda7 bash-4.2# umount /dev/sda8 bash-4.2# umount /dev/sda9 bash-4.2# umount /dev/sda10 bash-4.2#

umount /dev/mtdblock4

**Observação**: se qualquer um dos comandos umount retornar o destino estiver ocupado, passe para a próxima partição a ser desmontada e tente desmontar a partição ocupada por último.

Etapa 11. Execute uma verificação do sistema de arquivos em todas as partições desmontadas individualmente.

```
<#root>
bash-4.2#
e2fsck -y /dev/sda3
bash-4.2#
e2fsck -y /dev/sda4
bash-4.2#
e2fsck -y /dev/sda5
bash-4.2#
e2fsck -y /dev/sda6
bash-4.2#
e2fsck -y /dev/sda7
bash-4.2#
e2fsck -y /dev/sda8
bash-4.2#
e2fsck -y /dev/sda9
bash-4.2#
e2fsck -y /dev/sda10
bash-4.2#
e2fsck -y /dev/mtdblock4
```

Etapa 12. Inicialize a memória flash do sistema e aguarde a conclusão.

<#root>

bash-4.2#

init-system

Initializing the system ... Checking flash ... Erasing Flash ... Partitioning ... UCSM Partition size:10485760 Wipe all partitions Reinitializing NVRAM contents ...Initialization completed.

Etapa 13. Monte o flash de inicialização e o USB. Copie o sistema e o arquivo ucs-manager do USB para o flash de inicialização e crie um link simbólico.

<#root>
bash-4.2#
mount /dev/sda4 /bootflash
bash-4.2#
mount /dev/sdb1 /mnt/usbslot1
bash-4.2#
cp /mnt/usbslot1/ucs-6400-k9-system.9.3.5.142.2c.bin /bootflash
bash-4.2#
cp /mnt/usbslot1/ucs-manager-k9.4.2.2c.bin /bootflash
bash-4.2#
ln -sf /bootflash/ucs-manager-k9.4.2.2c.bin /bootflash/nuova-sim-mgmt-nsg.0.1.0.001.bin
bash-4.2#
reboot

Etapa 14. O switch é reinicializado e retorna no prompt do carregador; esse é o comportamento esperado. Inicialize a imagem do sistema fora do flash de inicialização.

<#root>

loader >

boot bootflash:ucs-6400-k9-system.9.3.5.I42.2c.bin

Booting bootflash:ucs-6400-k9-system.9.3.5.I42.2c.bin

Etapa 15. Após a inicialização completa do switch, o Basic System Configuration Dialog é exibido. Configure o FI de acordo com o seu ambiente.

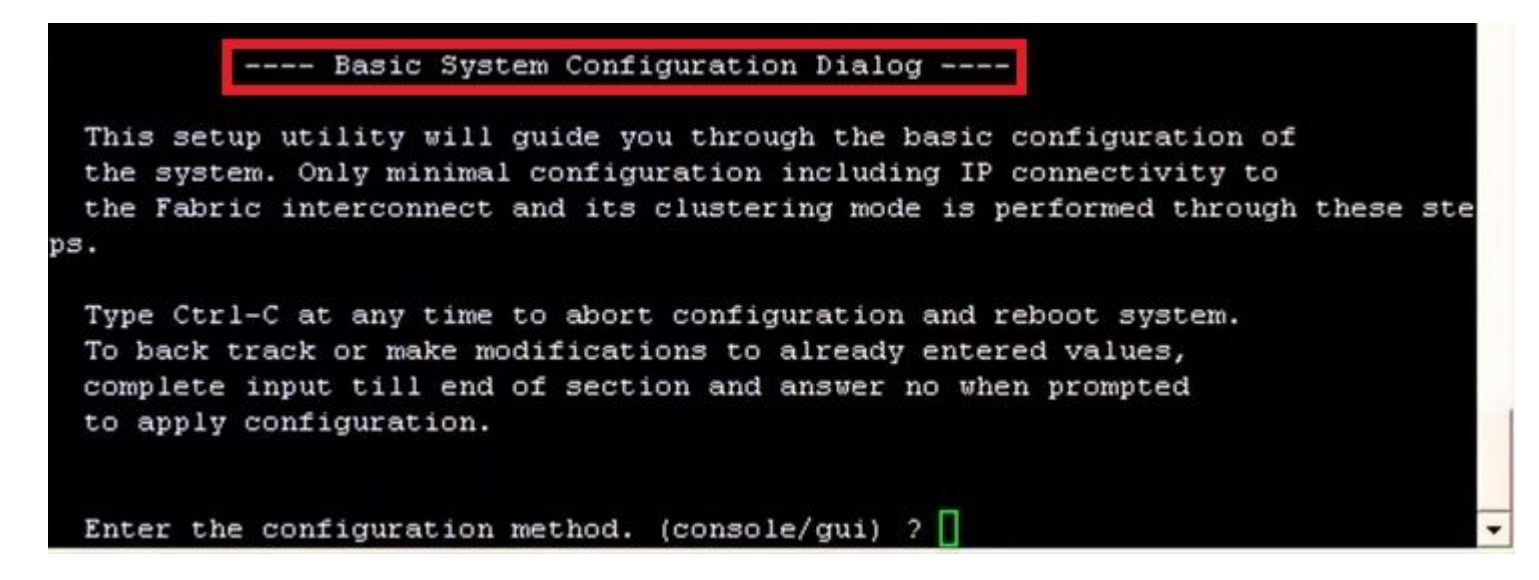

Etapa 16. Depois que o switch estiver configurado, faça login na Interface gráfica do usuário (GUI). Navegue até Equipment > Installed Firmware > Download Firmware. Nesta etapa, você deve usar a infraestrutura do UCS Um arquivo que você baixou anteriormente, não os arquivos extraídos. Selecionar Local File System or Remote File System > Browse. Escolha o arquivo de infraestrutura e selecione Ok.

| cisco.     | UCS Manager                                                             | 😢 👽 🙆 📀<br>14 26 23 34                                                                                                    |
|------------|-------------------------------------------------------------------------|----------------------------------------------------------------------------------------------------|
| ж          | Al                                                                      | Equipment                                                                                                    |
| 8          | Equipment     Crasss                                                    | Main Topology View Fabric Interconnects Servers Thermal Decommissioned Firmware Management Policies Faults                                                                                                    |
| 윪          | <ul> <li>► Chassis 1 ①</li> <li>▼ Rack-Mounts</li> </ul>                | Installed Firmware     Firmware Auto Install     Catalog Package     Download Tasks     Packages     Images     Upgrade Validation     Fac       +     -     Ty Advanced Filter <ul> <li>Print</li> <li>Q Download Firmware</li> <li>Q Update Firmware</li> <li>Catalog Package</li> <li>Catalog Package</li> <li>Download Tasks</li> <li>Packages</li> <li>Images</li> <li>Upgrade Validation</li> <li>Fac</li> </ul> <ul> <li>Catalog Package</li> <li>Download Tasks</li> <li>Packages</li> <li>Images</li> <li>Upgrade Validation</li> <li>Fac</li> <li>Catalog Package</li> <li>Download Tasks</li> <li>Packages</li> <li>Images</li> <li>Upgrade Validation</li> <li>Fac</li> </ul> +         -         Ty Advanced Filter <ul> <li>Export</li> <li>Print</li> <li>Download Firmware</li> <li>Catalog Package</li> <li>Catalog Package</li> <li>Catalog Package</li> <li>Download Firmware</li> <li>Catalog Package</li> <li>Catalog Package</li></ul> |
| I.         | FEX<br>• Servers                                                        | Name Model Package Version Running Version Startup V                                                                                                    |
| O          | Server 1      Server 1     Fabric Interconnects                         | Download Firmware                                                                                                    |
| ≡          | Fabric Interconnect A (primary)     Fabric Interconnect B (subordinate) | Location of the Image File:                                                                                                    |
|            | <ul> <li>Policies</li> <li>Port Auto-Discovery Policy</li> </ul>        |                                                                                                    |
| <b>s</b> o |                                                                         | Filename Browse ucs-6400-k9-bundlnfra.4.2.2.c.A.bin                                                                                                    |
|            |                                                                         |                                                                                                    |
|            |                                                                         |                                                                                                    |
|            |                                                                         |                                                                                                    |
|            |                                                                         |                                                                                                    |
|            |                                                                         |                                                                                                    |
|            |                                                                         |                                                                                                    |
|            |                                                                         |                                                                                                    |
|            |                                                                         |                                                                                                    |

Etapa 17. Navegue até Equipment > Firmware Management > Installed Firmware > Activate Firmware > UCS Manager > Fabric

Interconnects e selecione a lista suspensa para o FI em questão.

| æ  | All                                                  | + Equipment             |                          |                  |                    |                 |        |                 |                              |
|----|------------------------------------------------------|-------------------------|--------------------------|------------------|--------------------|-----------------|--------|-----------------|------------------------------|
| •  | Equipment                                            | < jy View               | Fabric Interconnec       | cts Servers      | Therm              | al Decom        | missio | ned Firmw       | vare Manager                 |
|    | <ul> <li>Chassis</li> <li>Chassis 1 (8)</li> </ul>   | Installed               | Firmware Firmwa          | are Auto Install | Catalog            | Package         | Downi  | load Tasks      | Packages                     |
| 66 | * Rack-Mounts                                        | + -                     | ▼ Advanced Filter 🕴      | Export 🚔 Print   | Bowr               | load Firmware   | 3 Up   | odate Firmware  | <ul> <li>Activate</li> </ul> |
| -  | Enclosures                                           | Name                    | Model                    | Package          | Version            | Running Vers    | sion   | Startup Versio  | on Backı                     |
|    | FEX                                                  | Activate Firmware       |                          |                  |                    |                 |        |                 |                              |
| -  | <ul> <li>Servers</li> </ul>                          | + - Fitter ALL          | * Set Version: All Care- | ✓ Set S          | Itartup Version On | ly .            |        |                 |                              |
|    | <ul> <li>Fabric Interconnects</li> </ul>             | Name Mo                 | del Puckage              | Version Runnin   | ng Wersion         | Startup Version | 8      | Skip Validation | Activate St                  |
| =  | <ul> <li>Fabric Interconnect A (primary)</li> </ul>  |                         |                          | a vertera        |                    |                 |        |                 |                              |
|    | <ul> <li>Fabric Interconnect B (subordina</li> </ul> | UCS Manager Ser         | 4.2(2:)4                 | 4.202            | a -                | 4.9(24)         | *      |                 | Ready                        |
| ~  | <ul> <li>Policies</li> </ul>                         | Rack-Mounts             |                          |                  |                    |                 |        |                 |                              |
| 40 | Port Auto-Discovery Policy                           | Charasala               |                          |                  |                    |                 |        |                 |                              |
|    | L                                                    | Fabric Interconnects    |                          |                  |                    |                 |        |                 |                              |
|    |                                                      | Fabric Intercon     Cis | ce UCS 6454              |                  |                    |                 |        |                 |                              |
|    |                                                      | Kernel                  | 4.2(2c)4                 | 9.3050           | 42(2c)             | 9.3(5)(42(2c)   | *      |                 | Ready                        |
|    |                                                      | Service Pack            |                          | 4.2(2)           | SPO(Default)       |                 |        |                 | Ready                        |
|    |                                                      | System                  | 4 2(2c)A                 | 9.3(5)           | (42(2c)            | 9.3(5)42(2c)    | .*     |                 | Ready                        |
|    |                                                      |                         |                          |                  |                    |                 |        |                 |                              |
|    |                                                      |                         |                          |                  |                    |                 |        |                 |                              |
|    |                                                      |                         |                          |                  |                    |                 |        |                 |                              |
|    |                                                      |                         |                          |                  |                    |                 |        |                 |                              |
|    |                                                      |                         |                          |                  |                    |                 |        | ок              | Cancel                       |
|    |                                                      |                         |                          |                  |                    |                 |        |                 |                              |
|    |                                                      |                         |                          |                  |                    |                 |        |                 |                              |
|    |                                                      |                         |                          |                  |                    |                 |        |                 |                              |
|    |                                                      |                         |                          |                  |                    |                 |        |                 |                              |
|    |                                                      |                         |                          |                  |                    |                 |        |                 |                              |

Etapa 18. Navegue até a lista suspensa kernel e escolha a versão apropriada. Selecionar Apply > Yes.

### Activate Firmware

| me                     | Model          | Package Version                 | Running Version                     | Startup Version          |            | Skip V |
|------------------------|----------------|---------------------------------|-------------------------------------|--------------------------|------------|--------|
| UCS Manager            |                |                                 |                                     |                          |            |        |
| UCS Manager Ser        |                |                                 | 4.2(2)SP0(Default)                  |                          |            |        |
| UCS Manager Sys        |                | 4.2(2c)A                        | 4.2(2c)                             | 4.2(2c)                  | Ŧ          |        |
| Rack-Mounts            |                |                                 |                                     |                          |            |        |
| Chassis                |                |                                 |                                     |                          |            |        |
| ▼ Fabric Interconnects |                |                                 |                                     |                          |            |        |
| Fabric Intercon        | Cisco UCS 6454 |                                 |                                     |                          |            |        |
| ▼ Fabric Intercon      | Cisco UCS 6454 |                                 |                                     |                          |            |        |
| Kernel                 |                | 4.2(2c)A                        | 9.3(5)142(2c)                       | 9.3(5)142(2c)            | ۳          |        |
| Service Pack           |                |                                 | 4.2(2)SP0(Default)                  |                          |            |        |
| System                 |                | 4.2(2c)A                        | 9 3(5)142(2c)                       | 9 3(5)(42(2c)            | v          |        |
| Service Pack<br>System | Reboot         | 4 2(2c)A<br>Fabric Interconnect | 4.2(2)SP0(Default)<br>9.3(5)I42(2c) | 9 3(5)1/2(20)            | Ŧ          |        |
|                        | Activating     | the fabric interconnects will   | cause them to reboot. Are you       | u sure you want to perfo | orm this o | No     |

Etapa 19. O status do kernel agora é Activating, aguarde 20 minutos ou mais para que o status seja Ready.

| - Filter: ALL          | Set Ver        | sion: No Common Version | Set Startup Version Only |                 |          |
|------------------------|----------------|-------------------------|--------------------------|-----------------|----------|
| ime                    | Model          | Package Version         | Running Version          | Startup Version | Skip Va  |
| UCS Manager            |                |                         |                          |                 |          |
| UCS Manager Ser        |                |                         | 4.2(2)SP0(Default)       |                 |          |
| UCS Manager Sys        |                | 4.2(2c)A                | 4.2(2c)                  | 4.2(2c)         |          |
| Rack-Mounts            |                |                         |                          |                 |          |
| Chassis                |                |                         |                          |                 |          |
| ▼ Fabric Interconnects |                |                         |                          |                 |          |
| Fabric Intercon        | Cisco UCS 6454 |                         |                          |                 |          |
| ➡ Fabric Intercon      | Cisco UCS 6454 |                         |                          |                 |          |
| Kernel                 |                | 4.2(2c)A                | 9.3(5)142(2c)            | 9.3(5)142(2c)   | ·        |
| Service Pack           |                |                         | 4.2(2)SP0(Default)       |                 |          |
| System                 |                | 4.2(2a)A                | 9.3(5)142(2a)            | 9.3(5)142(2c)   | <b>7</b> |
|                        |                |                         |                          |                 |          |
|                        |                |                         | 🕀 Add 🧻 Delete 🔘 In      |                 |          |

Etapa 20. Quando todo o firmware estiver pronto, verifique se o FI inicializa com êxito por meio de uma reinicialização manual. Use connect local-mgmt x, onde x representa o FI que você reconstruiu. Se o seu FI reiniciar no prompt do carregador, entre em contato com o Cisco TAC.

<#root>

TAC-FI-REBUILD-A#

connect local-mgmt b

TAC-FI-REBUILD-B(local-mgmt)#

reboot

Before rebooting, please take a configuration backup. Do you still want to reboot? (yes/no):

yes

### Informações Relacionadas

- Guia de referência para solução de problemas do Cisco UCS Manager
- Dados técnicos das interconexões em malha Cisco UCS 6400 Series
- <u>Recuperando as interconexões em malha 6200 e 6300 do prompt do carregador</u>
- <u>Suporte Técnico e Documentação Cisco Systems</u>

#### Sobre esta tradução

A Cisco traduziu este documento com a ajuda de tecnologias de tradução automática e humana para oferecer conteúdo de suporte aos seus usuários no seu próprio idioma, independentemente da localização.

Observe que mesmo a melhor tradução automática não será tão precisa quanto as realizadas por um tradutor profissional.

A Cisco Systems, Inc. não se responsabiliza pela precisão destas traduções e recomenda que o documento original em inglês (link fornecido) seja sempre consultado.